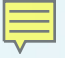

## Demonstrating the CC-Link IE Field Basic Master and Slave Reference Design with Processor SDK RTOS

TI Design: <u>http://www.ti.com/tool/tidep-0089</u>

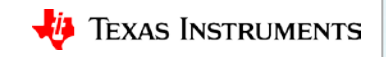

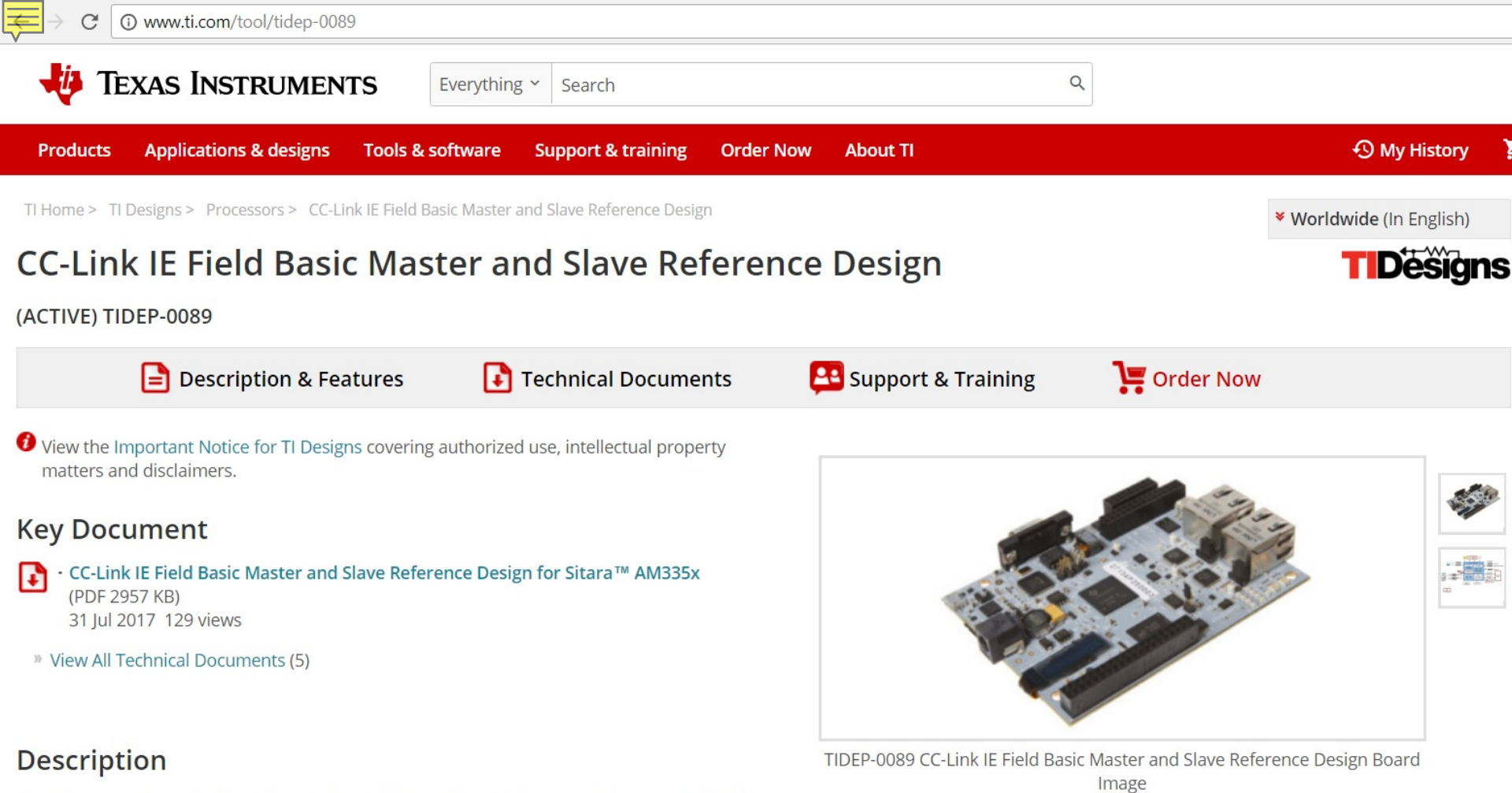

This reference design details a CCLink IE Field Basic implementation operating on the Sitara™ AM335x processor, with both Processor SDK RTOS and Processor SDK Linux. For RTOS, the

| ~ |        |                  | IEF Basic on          |              | IEF Basic on<br>PRU-ICSS |              |
|---|--------|------------------|-----------------------|--------------|--------------------------|--------------|
|   | Dovico | E\/N/I           |                       |              | Linux                    |              |
|   | Device |                  | LIIIUX                | - NIUS       | LIIIUX                   | RI03         |
| - | AM572x | AM572x GP EVM    | ✓                     | ✓            |                          |              |
|   |        | AM572x IDK       | $\checkmark$          | $\checkmark$ | $\checkmark$             | $\checkmark$ |
|   | AM571x | AM571x IDK       | ✓                     | ✓            | $\checkmark$             | ✓            |
|   | AM437x | AM437x GP EVM    | ✓                     | ✓            |                          |              |
|   |        | AM437x SK        | ✓                     | ✓            |                          |              |
|   |        | AM437x IDK       | ✓                     | ✓            | $\checkmark$             | ✓            |
|   | AM335x | AM335x GP EVM    | ✓                     | ✓            |                          |              |
|   |        | AM335x           |                       |              |                          |              |
|   |        | BeagleBone Black | ✓                     | ✓            |                          |              |
|   |        | AM335x SK        | ✓                     | ✓            |                          |              |
|   |        | AM335x ICE       | <ul> <li>✓</li> </ul> | ✓            | $\checkmark$             | $\checkmark$ |
|   | K2G    | K2G GP EVM       | ✓                     | ✓            |                          |              |
|   |        | K2G ICE EVM      | $\checkmark$          | ✓            | ✓                        | ✓            |

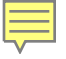

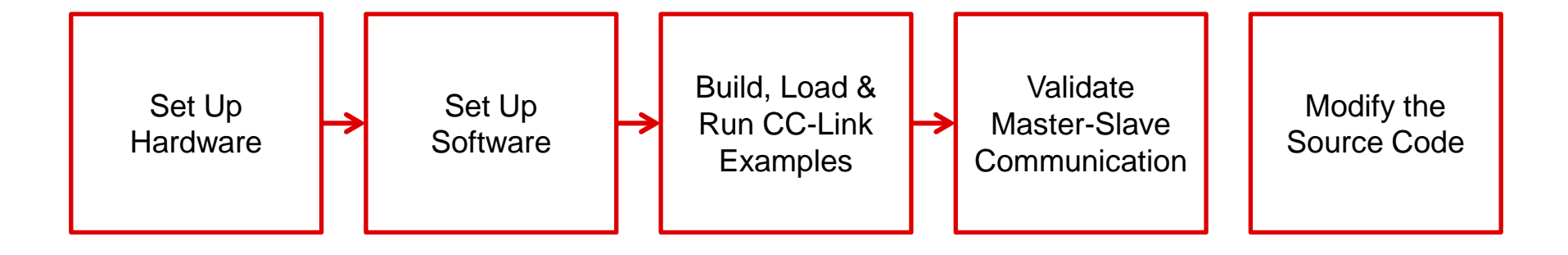

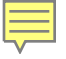

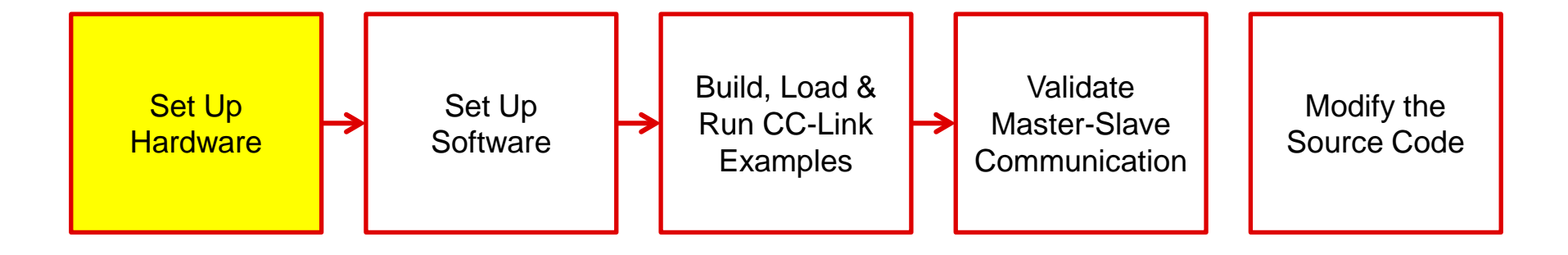

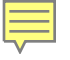

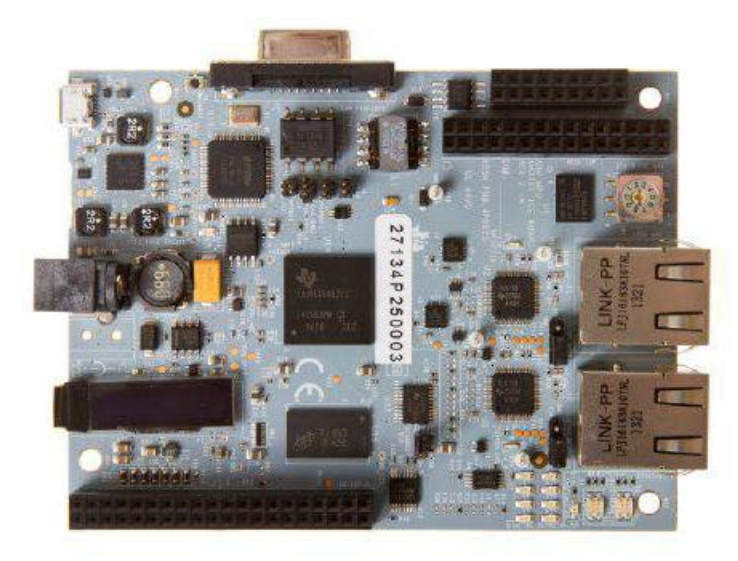

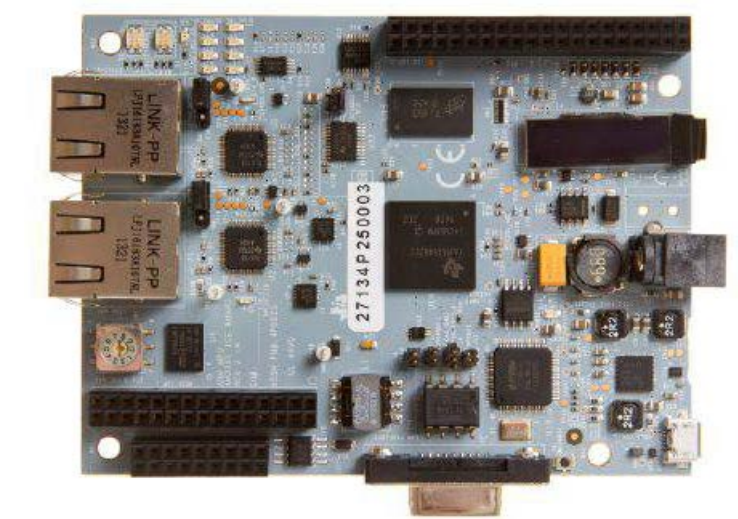

AM3359 ICE

AM3359 ICE

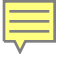

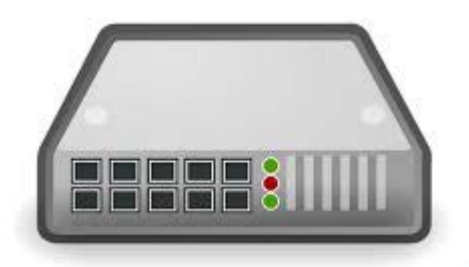

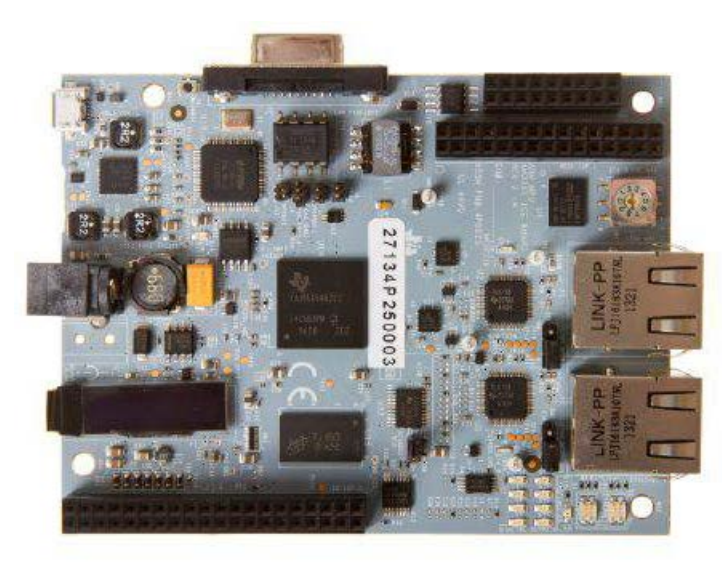

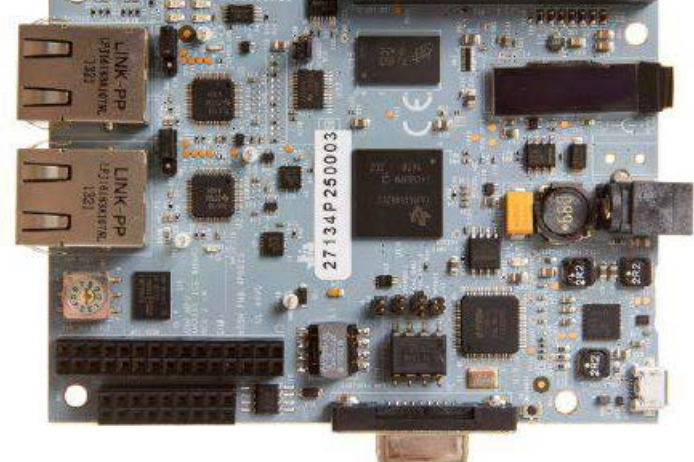

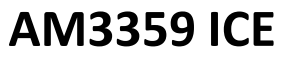

#### AM3359 ICE

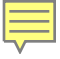

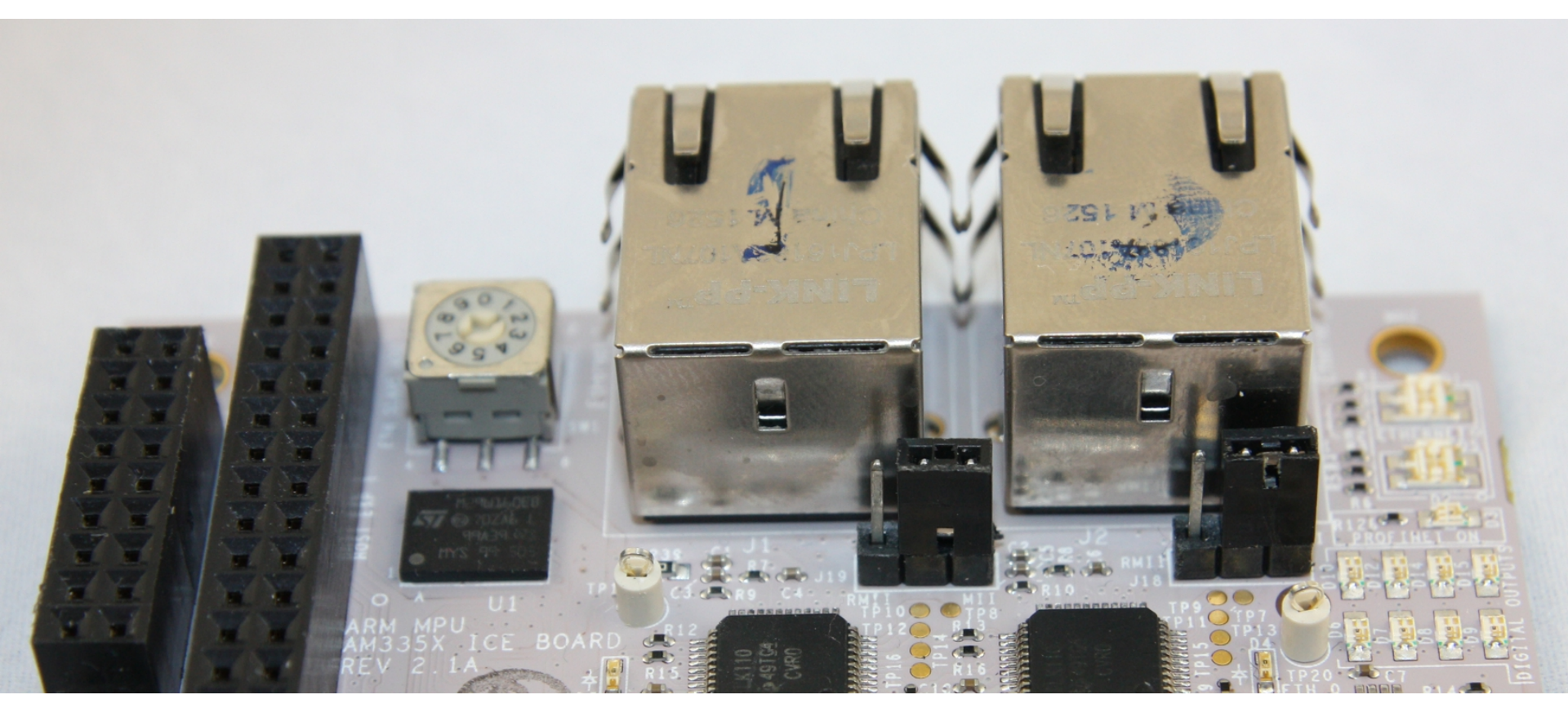

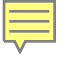

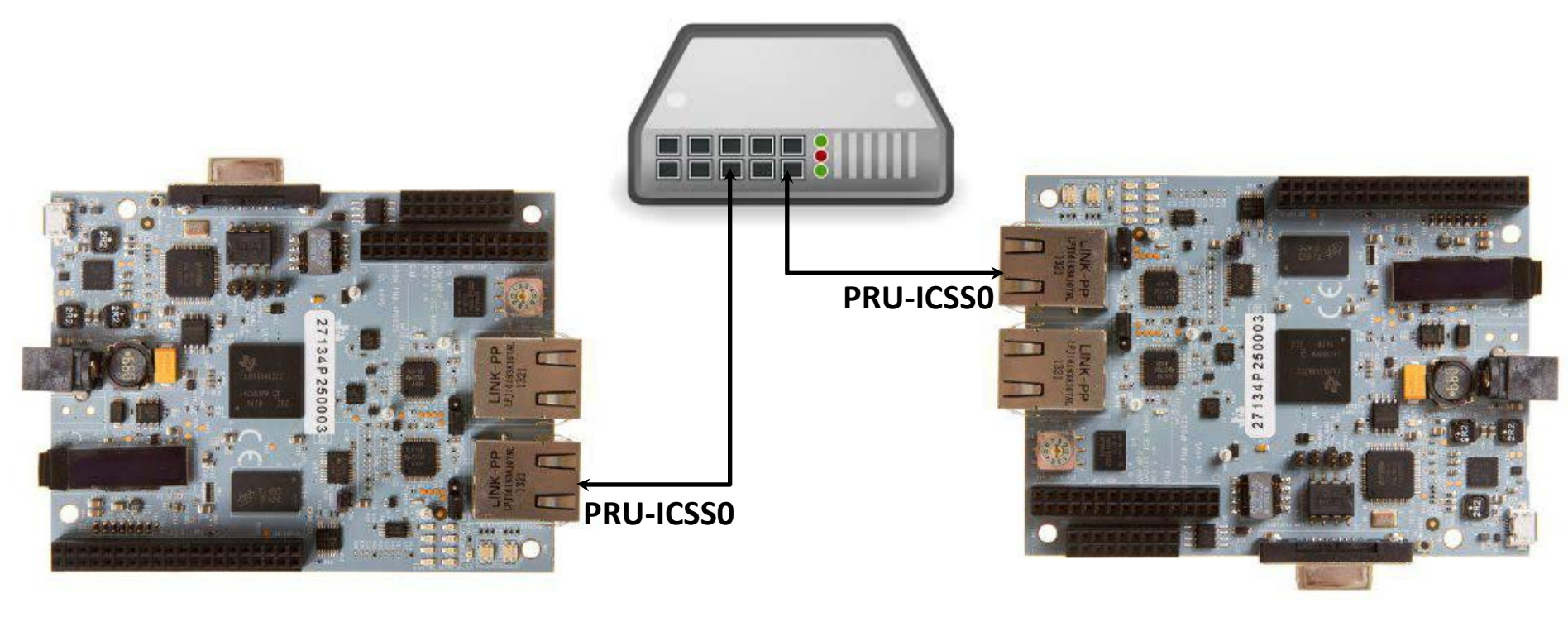

**AM3359 ICE** 

AM3359 ICE

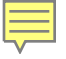

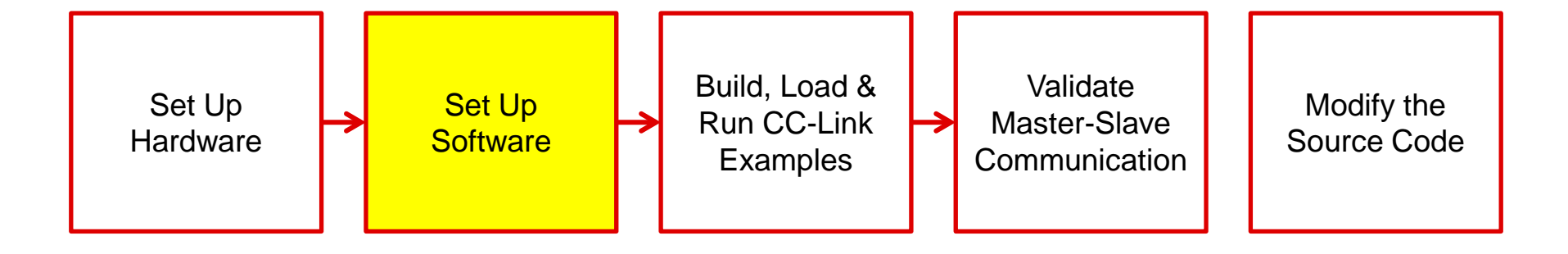

## **CC-Link IEF Basic Software Stack**

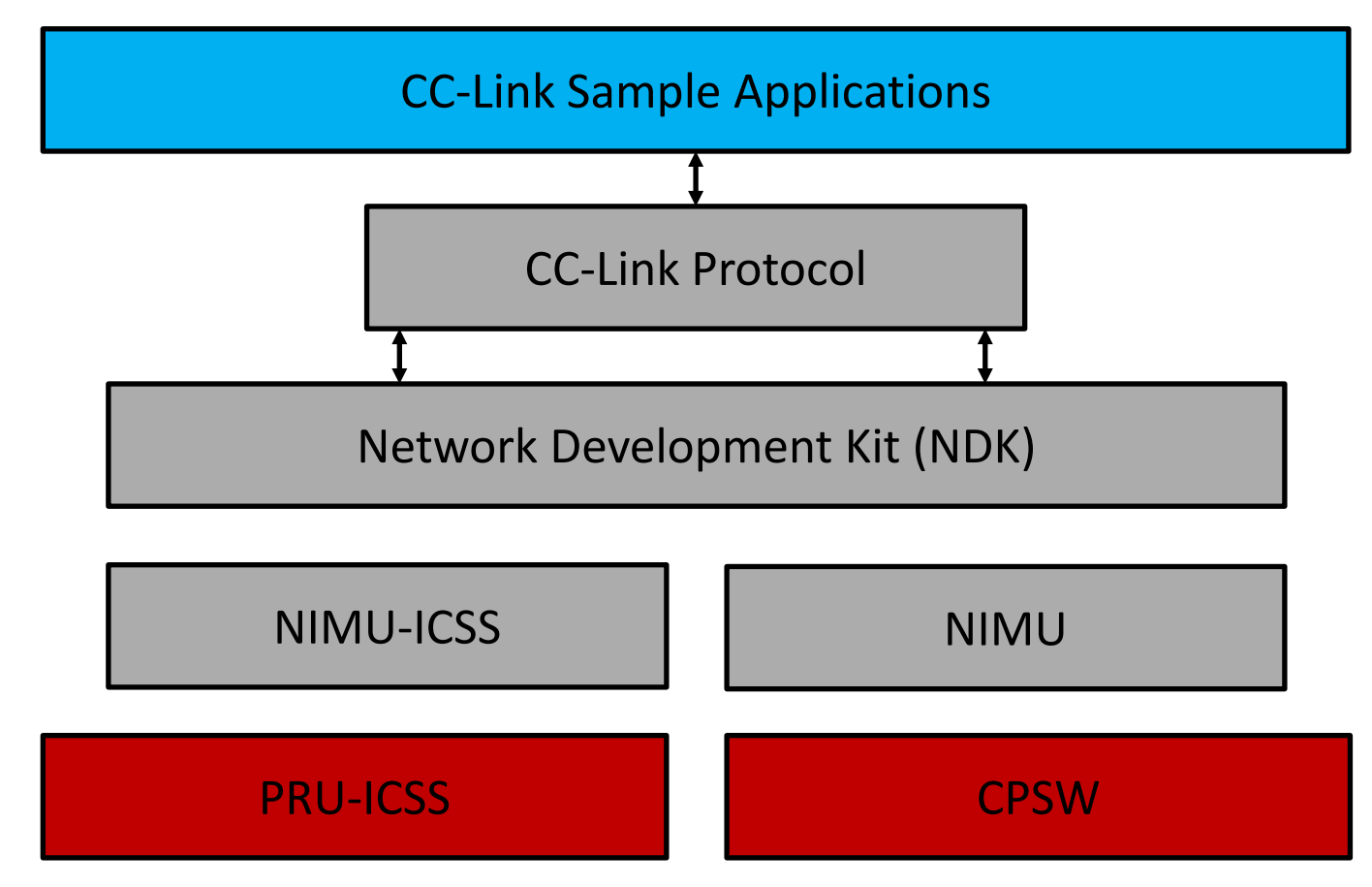

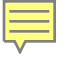

## **Console:** Navigate to /packages Run pdksetupenv.sh

## Console: Create CCS project for CC-Link ./pdkProjectCreate.sh AM335x icev2AM335x little nimu\_icss all arm

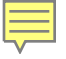

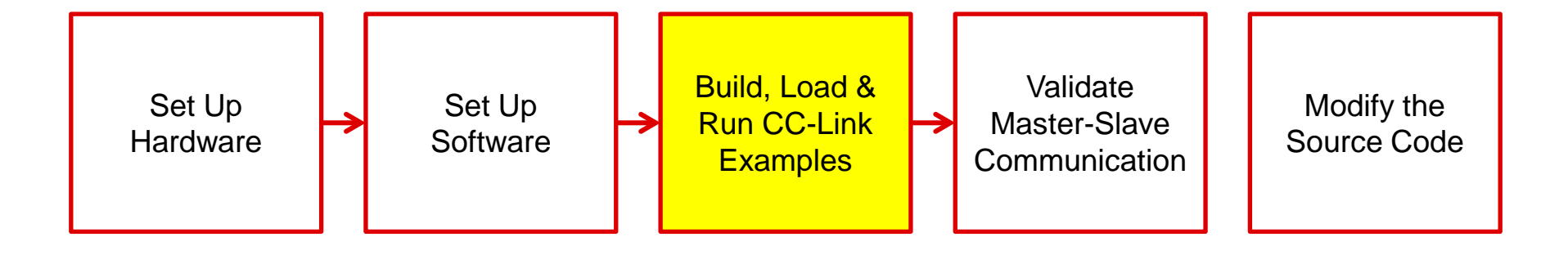

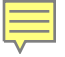

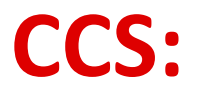

#### Import project Build images Launch target configuration

## CCS:

Connect cores Load gel Load master binary Load slave binary Run the demo

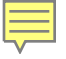

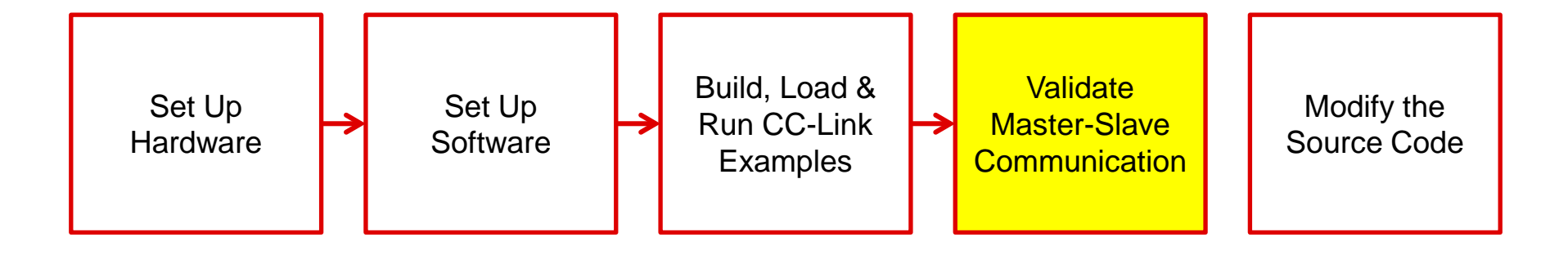

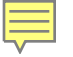

## **UART Console: Master**

| 😣 🖨 🗊 /dev/ttyUSB1 - PuTTY                                                                                                    | r.                                                                   |  |  |  |
|----------------------------------------------------------------------------------------------------|----------------------------------------------------------------------|--|--|--|
| poardName: AM572IDK                                                                                                    |                                                                      |  |  |  |
| Start CC-Link IE Field Basic Master St                                                                                                    | tation!                                                              |  |  |  |
| Show master parameter!                                                                                                    |                                                                      |  |  |  |
| Master:<br>IP Address:<br>Subnet mask:<br>Default GW IP address:                                                                                                    | 192.168.3.100 (Master ID:0xc0a80364)<br>255.255.255.0<br>192.168.3.1 |  |  |  |
| Total Number of Group:                                                                                                    | 1                                                                    |  |  |  |
| Broup NO.1:<br>Disconnection Time[ms]:<br>Disconnection Timeout Count:<br>Constant Link Scan Time[ms]:                                                                                                    | 500 (0:500[ms])<br>2 (0:3)<br>Not use                                |  |  |  |
| Total Number of Slave:<br>Slave No.1:<br>IP Address:<br>Occupied Station Number:<br>Group Number:                                                                                                    | 1<br>192.168.3.4 (Slave ID:0xc0a80304)<br>1<br>1                     |  |  |  |
| Start cyclic of all the slaves!                                                                                                    |                                                                      |  |  |  |
| Start the application!                                                                                                    |                                                                      |  |  |  |
| Please input the following key values                                                                                                    | if you want any action.                                              |  |  |  |
| <ul> <li>'1' - Start the cyclic.</li> <li>'2' - Stop the cyclic.</li> <li>'3' - Start the application.</li> <li>'4' - Stop the application.</li> <li>'5' - Show information of the slave.</li> <li>'6' - Show information of the master.</li> <li>'7' - Show the parameter.</li> <li>'Esc' - Exit the application.</li> </ul> |                                                                      |  |  |  |
| Sending cyclic packets for 20 second to all slaves!                                                                                                    |                                                                      |  |  |  |
| All tests have passed.                                                                                                    |                                                                      |  |  |  |

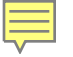

## **UART Console: Slave**

#### 😣 🗐 🗊 /dev/ttyUSB1 - PuTTY

boardName: AM572IDK

Start CC-Link IE Field Basic Slave Station!

| IP Address:                  | 192,168,3,4        |
|------------------------------|--------------------|
| Subnet mask:                 | 255,255,255,0      |
| Default GW IP address:       | 192.168.3.1        |
| Number of Occupied Stations: | 1                  |
| Cyclic response wait time:   | 0[ms] (0:Not wait) |

Show the cyclic information at 5-second intervals.

Master | Cyclic Data | Link scan time | Time Data

Master - The control master station.(Master ID / Group Number) Cyclic Data - Count of the receive Cyclic Data at intervals. Link scan time - The link scan time at intervals.[ms] Time Data - The time from the master information data.

CCIEF-BASIC: Master(0xc0a80329/1) | Cyclic Data=9238 | 0.5000[ms] | 2017-06-27 12:11:11 CCIEF-BASIC: Master(0xc0a80329/1) | Cyclic Data=9422 | 0.5000[ms] | 2017-06-27 12:11:16 CCIEF-BASIC: Master(0xc0a80329/1) | Cyclic Data=9346 | 0.5000[ms] | 2017-06-27 12:11:21 CCIEF-BASIC: Master(0xc0a80329/1) | Cyclic Data=9172 | 0.5000[ms] | 2017-06-27 12:11:25 CCIEF-BASIC: Master(0xc0a80329/1) | Cyclic Data=9053 | 0.5000[ms] | 2017-06-27 12:11:30 CCIEF-BASIC: Master(0xc0a80329/1) | Cyclic Data=8916 | 0.5000[ms] | 2017-06-27 12:11:35 CCIEF-BASIC: Master(0xc0a80329/1) | Cyclic Data=816 | 0.5000[ms] | 2017-06-27 12:11:35 CCIEF-BASIC: Master(0xc0a80329/1) | Cyclic Data=9102 | 0.5000[ms] | 2017-06-27 12:11:40

All tests have passed.

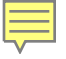

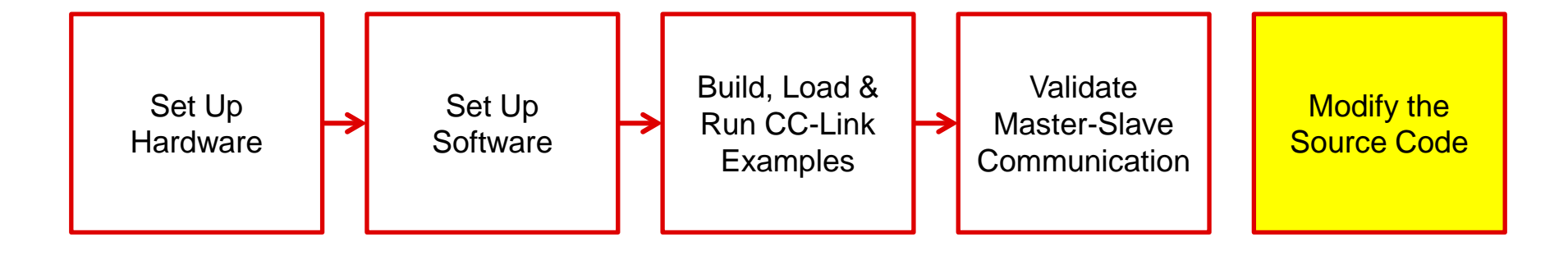

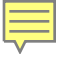

#### Modify Source code: Change ip adress. Check the source code.

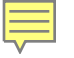

# **For More Information**

- CC-Link IE Field Basic Master and Slave Reference Design: <u>http://www.ti.com/tool/tidep-0089</u>
- Sitara Processors Product Overview: <u>http://www.ti.com/sitara</u>
- AM3359 Industrial Communications Engine: <a href="http://www.ti.com/tool/tmdsice3359">http://www.ti.com/tool/tmdsice3359</a>
- Processor SDK for AM335x Sitara Processors: <u>http://www.ti.com/tool/processor-sdk-am335x</u>
- Processor SDK Boot: <u>http://processors.wiki.ti.com/index.php/Processor\_SDK\_RTOS\_Boot</u>
- Processor SDK Training Series: <u>https://training.ti.com/processor-sdk-training-series</u>
- Code Composer Studio (CCS) Integrated Development Environment (IDE): <u>http://www.ti.com/tool/CCSTUDIO</u>
- For questions about this training, refer to the E2E Community Forums for Sitara Processors at <u>http://e2e.ti.com/support/arm/sitara\_arm/f/791/t/277411</u>

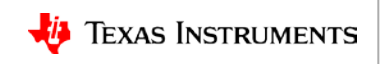

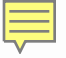

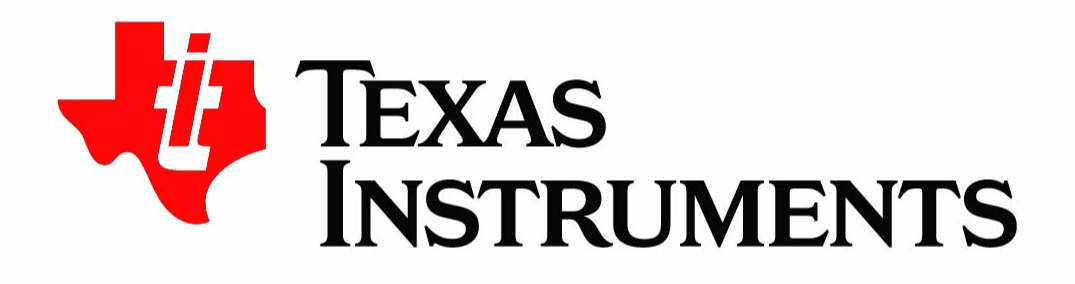

©Copyright 2017 Texas Instruments Incorporated. All rights reserved.

This material is provided strictly "as-is," for informational purposes only, and without any warranty. Use of this material is subject to TI's **Terms of Use**, viewable at TI.com